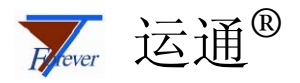

# Relex Studio 用户培训手册

——Team, Corporate 及 Enterprise 版

中国可靠性网

http://www.kekaoxing.com

北京运通恒达科技有限公司

邮编: 100089 电话: 010-82561200/1/2/3 传真: 010-82561204 Email:support@ytforever.com

## 目 录

| 第 | 1章 7       | 可靠性预计与分配            | . 1  |
|---|------------|---------------------|------|
|   | 1.1. Relev | x Studio 可靠性预计与分配简介 | 1    |
|   | 1.2. Relev | x 可靠性预计与分配应用实例 1    | 1    |
|   | 1.2.1.     | 简介                  | 2    |
|   | 1.2.2.     | Relex 应用过程          | 3    |
|   | 1.3. 操作    | 练习                  | 13   |
|   | 1.3.1.     | 练习 1                | 13   |
|   | 1.3.2.     | 练习 2                | . 14 |

### 第1章 可靠性预计与分配

### 1.1. Relex Studio 可靠性预计与分配简介

可靠性预计是对产品或者系统的可靠性进行定量的估计,推测其可能达到的可靠性 水平,是其从定性考虑转入定量分析的关键之处,是实施可靠性工程的基础。

可靠性分配是把经过论证的可靠性目标值或可靠性预计值,从系统开始,自上而下 地分配给各个子系统、部件、元器件,其目的是满足系统的可靠性设计要求,同时为设 计提供依据。

Relex Studio 可靠性预计与分配软件包提供了强大的功能,不仅使用户能够预计设备 的可靠性,还能支持八种可靠性分配方法;不仅提供了传统可靠性预计的基本方法,还 集成了符合可靠性预计发展需要的最新的可靠性预计标准 PRISM、电子元器件数据库查 询与使用、NPRD/EPRD 数据库查询与使用、任务剖面可靠性预计以及非工作状态可靠性 预计等优秀功能,能够快速精确地计算系统失效率,MTBF(平均故障间隔时间),可靠 度和可用度。该软件包具有的特点有:CAD 导入向导,可扩展、并可智能化搜索的元件 库,科学图表生成,可视化报告设计等等。

Relex Studio 的可靠性预计分析步骤如下:

- a) 建立工程项目文件;
- b) 创建产品结构树;
- c) 输入系统环境参数及预计模型;
- d) 输入组件和元器件的预计信息;
- e) 查看元器件失效率(Pi因子);
- f) 系统可靠性预计计算;
- g) 敏感性图形分析;
- h) 输出报告;

*注*:在使用可靠性预计分析模块前,请首先确保您具有使用该模块的权限,且 Relex Studio 系统中有可用的授权供您使用。

### 1.2. Relex 可靠性预计与分配应用实例 1

- 分析对象: **某指挥车的车载无线通讯系统**
- 分析目的:
  - ▶ 掌握 Relex 可靠性预计应用过程
  - ▶ 掌握可靠性分配的应用过程
  - ▶ 掌握敏感性图形分析

### 1.2.1. 简介

■ 系统描述

我们要做的练习是虚拟某型导弹地面指挥系统的一个例子,分析的对象是指挥车的 车载无线通讯系统,如图 1-1 车载无线发射系统示意图所示。

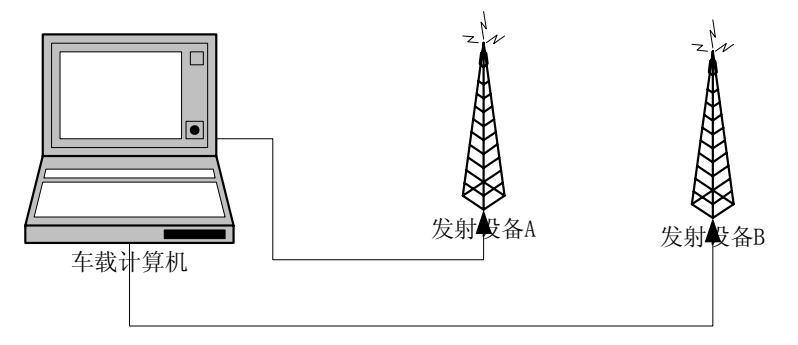

图 1-1 车载无线发射系统示意图

■ 工作原理说明

操作手通过车载计算机发出控制指令,通过车载计算机上的网卡与发射设备通信, 发射设备接收到指令后以无线方式发射出去。

计算机上有两块网卡,分别通过网线连接到一个设备上。正常情况下,每个发射设备都发射同一条指令,只要有一个发射设备能够正确发射指令即表示任务成功。

■ 任务描述

计算机和发射设备安装在通讯指挥车上,车辆停稳后系统开始工作,环境温度范围 为-15~60℃,可靠性考核标准温度为 45℃。演习、训练状态下,系统为间歇工作方 式,工作时间占整个任务时间 60%。

■ 可靠性要求

可靠性定量要求:

- ▶ MTBF的规定值为 2000 小时
- ▶ 训练、演习状态基本可靠性考核:基本可靠度、任务可靠度均大于 0.99
- ▶ 战时状态任务可靠性考核:持续工作 1000 小时任务可靠度大于 0.80
- ▶ 可用度大于 0.90
- ▶ 平均故障维修时间小于 30min/0.5h

可靠性工作项目:

- ▶ 可靠性预计
- ▶ 工作状态可靠性建模及评估
- ▶ 故障模式影响及危害性分析
- ▶ 维修性分析

2

- ▶ 故障树分析
- ▶ 事件树分析
- ➢ Markov 分析
- ▶ 现场数据评估
- 1.2.2. Relex 应用过程
  - 新建一个项目,确保其中包括可靠性预计与分配模块,并为该项目文件起名为
     "*车载发射系统*"。可使用*模块选项*或者点击图标 
     ◎激活*可靠性预计*;
  - 2. 创建产品系统树。案例中产品的系统结构如图 1-2所示。

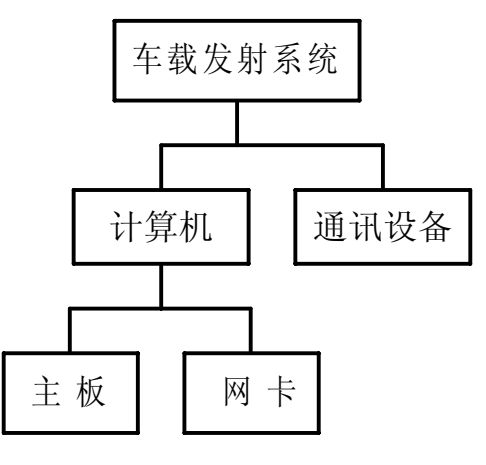

图 1-2 系统树

<注意: 网卡和发射设备的数量都是2个,其它均为1个,所有的设备均可修。> 在 Relex Studio 中,建好的系统树如图 1-3所示。

| <b>永</b> 筑树 |            |        |         |      |       |            |              |                  |
|-------------|------------|--------|---------|------|-------|------------|--------------|------------------|
| 过滤 💾        |            |        | =       |      |       |            |              |                  |
|             | 名称         | 器件型号   | 系统树标识符  | 描述   | 参考标识  | 故障率,预计     | MTBF,预计      | 计算模型             |
|             | 🗆 🗾 车载发射系统 | 系统     | 系统1     | 系统级  | SYS   | 481.276154 | 2077.809157  | MIL-HDBK-217 FN2 |
|             | 白口 计算机     | 计算机组件  | System1 | 一级组件 | COMP  | 337.276154 | 2964.929444  |                  |
|             | 回💹 主板      | 主板组件   | System2 | 二级组件 | MAINB | 59.891688  | 16696.807644 |                  |
|             | 🛛 🔅 🖾 🖾    | 网卡组件   | System3 | 二级组件 | WCARD | 277.384466 | 3605.104552  |                  |
|             | 🖽 🚺 发射设备   | 发射设备组件 | System4 | 一级组件 | FASHE | 144.000000 | 6944.444444  | []               |

#### 图 1-3 车载发射系统结构

3. 构造元器件表。

按表 1-1 分别输入主板、网卡和发射设备所包含的元器件,要说明型号、描述、 数量、主分类和子分类。

| 组    | 主板 | テクト            | 描述           | 元件 | 元器件       | 主米则  | 子米別                          |  |
|------|----|----------------|--------------|----|-----------|------|------------------------------|--|
| 件    | 数量 | 九日至ら           | 田心           | 数量 | 类别        | 工矢加  | 」矢加                          |  |
|      |    | PENTIUM<br>PRO | CPU          | 1  | Relex     | 集成电路 | 微处理器                         |  |
|      |    | MCM6709B       | 内存           | 1  | Relex     | 集成电路 | 内存                           |  |
|      |    | XC4002         | 可编程逻<br>辑控制器 | 1  | Relex     | 集成电路 | 可编程阵列逻辑电路,可编程逻<br>辑阵列电路      |  |
| 主板   | 1  | 74LS00         | 2 输入端<br>与非门 | 2  | Relex     | 集成电路 | 逻辑电路, CGA/ASIC               |  |
| 100  |    | RES            | 电阻           | 12 | Relex     | 电阻   | 薄膜电阻 RL, RLR, RN, RNR,<br>RM |  |
|      |    | CCAP           | 电容           | 20 | Relex     | 电容   | 瓷介电容器 CK, CKR                |  |
|      |    | RRELAY         | 继电器          | 1  | Relex     | 继电器  | 普通用途                         |  |
|      |    | OTH            | 其他器件         | 1  | 用户自<br>定义 |      |                              |  |
| IXX  |    | HD74LS00<br>P  | 2 输入端<br>与非门 | 1  | Relex     | 集成电路 | 逻辑电路, CGA/ASIC               |  |
| 卡    | 2  | ICSOCKET       | 接口板          | 2  | Relex     | 连接器  | 印刷电路板边界                      |  |
|      |    | OTHE           | 其他器件         | 1  | 用户自<br>定义 |      |                              |  |
| 发射设备 | 2  | COMDEV         | 发射单元         | 1  | 用户自<br>定义 |      |                              |  |

表 1-1 系统组成描述

4. 输入系统的环境参数。在参数Tab页进行设置。

根据系统描述,我们对系统进行设定,将温度定为 45 ℃,在 MIL-HDBK-217 FN2 模型中工作环境选择 *恶劣地面固定*,非工作环境为*地面*,在 GJB 299B 应力分析法模 型中 299B 环境选择 GF, GU - 恶劣地面固定,占空比设为 60%,如图 1-4所示。当 然您也可以对各个组件进行单独设定。

#### 系统树 过滤 💾 📄 💭 名称 = 目■ 制造商 ■ ■ 器件型号 ■ ■ 系统树标识符 参考标识 ■■ 故障率,预计 MTBF, 预计 计算模型 a (A) ■ **车载发射系统** ■ **口** 计算机 ■ **口** 主板 ■ **口** 网卡 ■ **口** 发射设备 加近 系统级 一级组件 二级组件 二级组件 <u>系统</u> 计算机组件 系统1 AIL-HOBK-217 FN2 481.276154 337.276154 System1 COMF 2964.929444 主板组件 System2 网卡组件 System3 发射设备组件 System4 二级组件 MAINB 二级组件 WCARD 一级组件 FASHE 59.891688 277.384466 16696.807644 3605.104552 144.000000 6944.444444 🛚 🔰 系统树 🎯 配置表 A D H 计算数据 车载发射系统 MTTR 类型: 名称: 计算 ~ 计算模型 MIL-HDBK-217 FN 指定MTTR: ~ 方法: (无方法) 费用类型: 计算 \* ~ 温度: 45.00 指定费用: 故障 案 类型: 计算 温度变化: ~ 环境、217 / Telcordia: 恶尖地而固定 指定故障率。 非工作状态环境: 地面 指定MTBF: 占夺比: 60.00 🛚 🔽 🤤 元器件表 🔝 通用数据 🔝 计算数据 ADH 系统树 过滤 💾 🔳 📕 ■ ■ 故障率, 预计 ■ 器件型号 ■■描述 制造商 = ■ ■ 参考标识 ■ ■ 系统树标识符 MTBF, 预计 计算模型 加还 <u>系统级</u> 一级组件 二级组件 二级组件 🛛 🔽 车载发射系统 <mark>系统</mark> 计算机组件 主板组件 网卡组件 系统1 2077.809157 2998 应力分析法 481.276154 □□ 计算机 □□ 主板 □□ 四卡 □□ 发射设备 System1 COMP MAINB 337.276154 2964.929444 16696.807644 3605.104552 System 59.891688 WCARD System3 277.384466 发射设备组件 System4 ─级组件 FASHE 144.000000 6944.444444 🛚 🔪 系统树 🏼 🖗 配置表 计算数据 么称 车载发射系统 MTTR 类型: 计算 ~ 计算模型 299B 应力分析法 指定MTTR: 温度: 45.00 费用类型: 计算 \* 指定费用: 温度变化: 环境, 299: GF, GU - 恶劣地面固定 故障宰类型: 计算 ~ 非工作状态环境: 地面 指定故障率: ~ 指定MTBF: 60.00 占空比: 🛚 🔪 元器件表 🛛 😰 通用数据 🛛 🚇 计算数据 A D H

😿 Relex Studio 用户培训手册

### 图 1-4 环境和计算模型设置

5. 选择合适的预计模型。Relex 支持对系统、组件或器件级分别可以设置合适的预 计模型。在本例中,对于进口器件,我们用 MIL-HDBK-217 FN2 进行预计;对 于国产器件,我们用 GJB 299B 进行预计,器件来源描述见表 1-2。

| 表 | 1-2 | 元件来》 | 原 |
|---|-----|------|---|
|---|-----|------|---|

| 组件 | 元件型号           | 描述  | 数量 | 来源 |
|----|----------------|-----|----|----|
| 主板 | PENTIUM<br>PRO | CPU | 1  | 进口 |
|    | MCM6709B       | 内存  | 1  | 进口 |

|    | XC4002    | 可编程逻辑控制器 | 1  | 进口 |
|----|-----------|----------|----|----|
|    | 74LS00    | 2 输入端与非门 | 2  | 进口 |
|    | RES       | 电阻       | 12 | 国产 |
|    | CCAP      | 电容       | 20 | 国产 |
|    | RRELAY    | 继电器      | 1  | 国产 |
|    | OTH       | 其他器件     | 1  | 进口 |
|    | HD74LS00P | 2 输入端与非门 | 1  | 进口 |
| 网卡 | ICSOCKET  | 接口板      | 2  | 进口 |
|    | OTHE      | 其他器件     | 1  | 进口 |
| 发射 | COMDEV    | 发射单元     | 1  | _  |
| 设备 |           | 及加十九     | T  |    |

根据上表所示,我们将系统的预计模型设为 *MIL-HDBK-217 FN2*,这表示 MIL-HDBK-217 FN2 为系统的默认模型,如果下属器件不选择预计模型,将采用 MIL-HDBK-217 FN2 模型进行可靠性预计。因此,我们仅将 RES、CCAP 和 RRELAY 的预计模型设定为 *GJB 299B 应力分析法*。

系统的可靠性预计模型的设定界面如图 1-4所示。

6. 输入组件的参数数据。

在系统执行任务过程中, 主板有 5℃的温升, 其平均维修时间(MTTR)为 10分钟; 网卡平均维修时间为 5分钟; 发射设备平均维修时间为 25分钟。(方法:选中相应的组件, 然后在*参数* tab 页中进行录入数据即可)

7. 输入元件的描述数据和预计数据。

该案例所有元件的描述数据及预计数据的具体设置如下表所示。

### 中国可靠性网 http://www.kekaoxing.com

| 表 1-3 元 | <del>.</del> 件可靠性预计数据设置 |
|---------|-------------------------|
|---------|-------------------------|

|                                       |                                        | PENTIUM PRO |          |             |      |       |
|---------------------------------------|----------------------------------------|-------------|----------|-------------|------|-------|
| <b>元四件刑</b> 号。                        |                                        |             |          |             |      |       |
| 元器件型号:                                | Peley                                  |             |          |             |      |       |
| 光如下天加。                                |                                        |             |          |             |      |       |
| 天观。                                   | ************************************** |             |          |             |      |       |
| 子关则;<br>关考标识;                         |                                        |             |          |             |      |       |
| ≫亏你\\;<br>注答搏刑,                       |                                        |             |          |             |      |       |
| 可关键 四位 刑 二、                           |                                        |             |          |             |      |       |
| 为官(V部)于至 5,                           | CPU                                    |             |          |             |      |       |
| 油处;<br>费田 单元;                         | <b>Y</b> 1 000 00                      |             |          |             |      |       |
| 资用,率几;<br>制造商,                        | <b>F</b> 1,000.00                      |             |          |             |      |       |
|                                       |                                        |             |          |             |      |       |
|                                       |                                        |             |          |             |      |       |
|                                       |                                        | MCM6709B    |          |             |      |       |
| 示器供刑号·                                | MCM6709B                               | Mr. Tra     |          |             |      |       |
| 元器件型 9.                               | Reley V                                | 尖型<br>技术类型  | NMOS V   | (DRAM不需要输入) |      | Pi 因子 |
| 光朝。<br>悉别。                            | 集成由路                                   | 质量等级        | 商业 🖌     | 质量系数        | #.## | 缺省    |
| 子类别。                                  | 肉存 マ                                   | 位数          | 128      | 单位          | MB 🗸 | 热阻    |
| 3 关办:<br>参考标识:                        |                                        | 封装类型        | DIP,玻璃封装 | v           |      |       |
| · 计管理刑,                               |                                        | 生产年限        | 1.0 🗸    |             |      |       |
| 可基化型作用品。                              |                                        | 初始得到        | #.#      |             |      |       |
| 时间1748年至53                            | 由友                                     | 使用功率        | 1.400    |             |      |       |
| 油松;<br>费用 单元.                         | PJ17                                   | 热阻          | 18.000   | 结·          | Case |       |
| 页用,半儿;<br>曲述本:                        | ± 150.00                               | 温升          | 25.2     |             |      |       |
|                                       |                                        | 覆盖结温        | #.#      |             |      |       |
| CAGE 代码:                              |                                        |             |          |             |      |       |
|                                       |                                        | XC4002      |          |             |      |       |
|                                       |                                        | 技术类型        | MOS 🗸    |             |      |       |
| 元器件型号:                                | XC4002                                 | 质量等级        | 商业 🗸     | 质量系数        | #.## | Pi 因子 |
| 元器件奕别:                                | Relex V                                | 门数量         | 8000     |             |      | 缺省    |
| 奕别:<br>二·*···                         |                                        | 引脚          | 100      |             |      | 热阻    |
| 子奕别:                                  | 可编程阵列逻辑电路,可编程逻: 🗸                      | 封装类型        | 密封扁平封装   | *           |      |       |
| 参考标识:                                 | U3                                     | 生产年限        | 0.5 🗸    |             |      |       |
| 计算模型:                                 |                                        |             | ##       |             |      |       |
| 可智代辞件型号:                              | 式住宅をため                                 | 使用功率        | #.#      |             |      |       |
| ····································· | □ 硼柱逻辑 全制器                             | 热阻          | 12.000   | 结-          | Case |       |
| 过用,甲兀:<br><del>如</del> 进西.            | ± 120.00                               | 温升          | 14.4     |             |      |       |
|                                       | ×                                      |             |          |             |      |       |
| CAGE (NH):                            |                                        | 覆盖结温        | #.#      |             |      |       |
|                                       |                                        | 74LS00      |          |             |      |       |

7

### 🐱 Relex Studio 用户培训手册

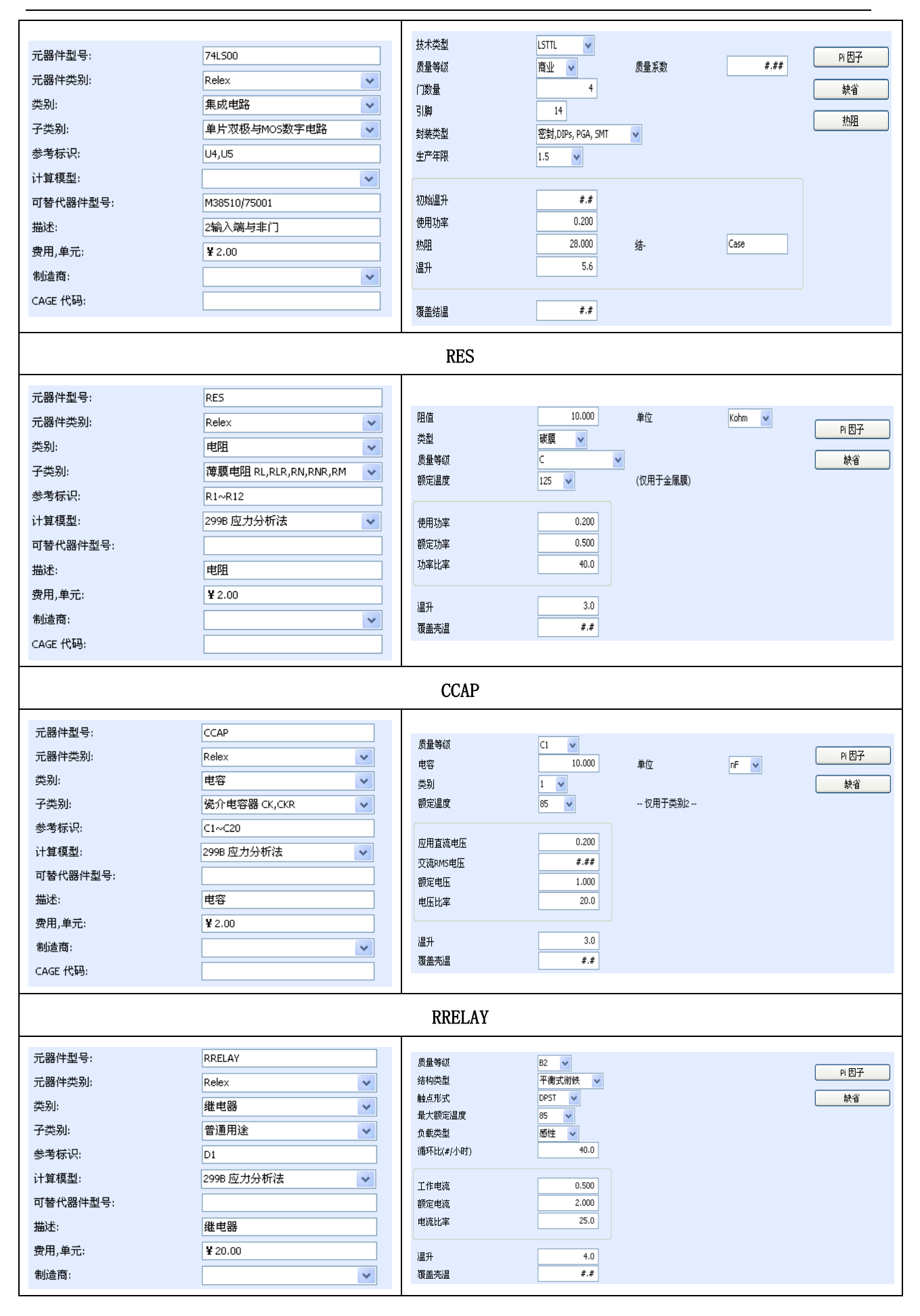

### 😿 Relex Studio 用户培训手册

|                                                                                                    |                                                                                                | OTH                                                                           |                                                                                                    |              |                             |
|----------------------------------------------------------------------------------------------------|------------------------------------------------------------------------------------------------|-------------------------------------------------------------------------------|----------------------------------------------------------------------------------------------------|--------------|-----------------------------|
| <ul> <li>元器件型号:</li> <li>元器件类列:</li> <li>类列:</li> <li>类列:</li> <li>子类列:</li> <li>参考标识:</li> <li>计算模型:</li> <li>可替代器件型号:</li> <li>描述:</li> <li>费用,单元:</li> <li>制造商:</li> </ul>      | OTH<br>用户自定义                                                                                   | <mark>预计数据</mark><br>故障方法<br>故障率                                              | <u>失效率</u> ¥<br>40.00000                                                                                  |              |                             |
|                                                                                                    |                                                                                                | HD74LS00P                                                                     |                                                                                                    |              |                             |
| 元器件型号:<br>元器件类别:<br>类别:<br>子类别:<br>参考标识:<br>计算模型:<br>可替代器件型号:<br>描述:<br>费用,单元:<br>制造商:<br>CAGE 代码:                                                                                 | HD74L500P<br>Relex ▼<br>集成电路 ▼<br>逻辑电路, CGA/ASIC ▼<br>WU1<br>M38510/75001<br>2输入端与非门<br>¥ 2.00 | 技术类型<br>质量等级<br>门数量<br>引脚<br>封装类型<br>生产年限<br>初始温升<br>使用功率<br>热阻<br>温升<br>覆盖结温 | LSTTL ♥<br>商业 ♥ 质量系数<br>4<br>14<br>非密封: DIPs, PGA, SMT ♥<br>1.0 ♥<br>#.#<br>0.200<br>28.000<br>5.6<br>#.# | #.##<br>Case | PI 因子         缺省         热阻 |
| <ul> <li>元器件型号:</li> <li>元器件类别:</li> <li>类别:</li> <li>子类别:</li> <li>参考标识:</li> <li>计算模型:</li> <li>可替代器件型号:</li> <li>描述:</li> <li>费用,单元:</li> <li>制造商:</li> <li>CAGE 代码:</li> </ul> | ICSOCKET<br>Relex                                                                              | 広島等級<br>匹配<br>麺抜次数<br>连接規格<br>安培/触点<br>温升<br>覆盖売温                             | 商业<br>成对<br>>50 ▼<br>28 ▼<br>1.00<br>2.3<br><i>#.#</i>                                                    |              | Pi因子<br>缺省                  |
|                                                                                                    |                                                                                                | OTHE                                                                          |                                                                                                    |              |                             |

😿 Relex Studio 用户培训手册

| 元器件型号:                                                                                                    | OTHE                                                  |                                                 |  |  |  |  |  |  |
|----------------------------------------------------------------------------------------------------|-------------------------------------------------------|-------------------------------------------------|--|--|--|--|--|--|
| 元器件类别:                                                                                                    | 用户自定义 🗸 🗸 🗸                                           |                                                 |  |  |  |  |  |  |
| 类别:                                                                                                    | *                                                     |                                                 |  |  |  |  |  |  |
| 子类别:                                                                                                    | *                                                     |                                                 |  |  |  |  |  |  |
| 参考标识:                                                                                                    | OTHE                                                  | 预计数据                                            |  |  |  |  |  |  |
| 计算模型:                                                                                                    | ~                                                     | 故障方法 失效率 🗸                                      |  |  |  |  |  |  |
| 可替代器件型号:                                                                                                    |                                                       | 故障率 230.00000                                   |  |  |  |  |  |  |
| 描述:                                                                                                    | 其他器件                                                  |                                                 |  |  |  |  |  |  |
| 费用,单元:                                                                                                    | ¥ 35.00                                               |                                                 |  |  |  |  |  |  |
| 制造商:                                                                                                    | *                                                     |                                                 |  |  |  |  |  |  |
| CAGE 代码:                                                                                                    |                                                       |                                                 |  |  |  |  |  |  |
|                                                                                                    |                                                       |                                                 |  |  |  |  |  |  |
|                                                                                                    |                                                       | COMDEV                                          |  |  |  |  |  |  |
|                                                                                                    |                                                       |                                                 |  |  |  |  |  |  |
| 元器件型号:                                                                                                    | COMDEV                                                |                                                 |  |  |  |  |  |  |
| 元器件型号:<br>元器件类别:                                                                                                    | COMDEV<br>用户自定义                                       |                                                 |  |  |  |  |  |  |
| 元器件型号:<br>元器件类别:<br>类别:                                                                                                    | COMDEV<br>用户自定义 V                                     |                                                 |  |  |  |  |  |  |
| 元器件型号:<br>元器件类别:<br>类别:<br>子类别:                                                                                                    | COMDEV<br>用户自定义 V                                     |                                                 |  |  |  |  |  |  |
| 元器件型号:<br>元器件类别:<br>类别:<br>子类别:<br>参考标识:                                                                                                    | COMDEV<br>用户自定义 V<br>COM                              | 预计数据                                            |  |  |  |  |  |  |
| 元器件型号:<br>元器件类别:<br>类别:<br>子类别:<br>参考标识:<br>计算模型:                                                                                                    | COMDEV<br>用户自定义 V<br>COM                              | <b>预计数据</b><br>故障方法                             |  |  |  |  |  |  |
| 元器件型号:<br>元器件类别:<br>类别:<br>子类别:<br>参考标识:<br>计算模型:<br>可替代器件型号:                                                                                                    | COMDEV<br>用户自定义 V<br>COM                              | 预计数据       故障方法     失效率       故障率     120.00000 |  |  |  |  |  |  |
| <ul> <li>元器件型号:</li> <li>元器件类别:</li> <li>类别:</li> <li>子类别:</li> <li>参考标识:</li> <li>计算模型:</li> <li>可替代器件型号:</li> <li>描述:</li> </ul>                                                 | COMDEV<br>用户自定义 ♥<br>COM<br>COM<br>反射单元               | <del>预计数据</del> 故障方法     女障率     120.00000      |  |  |  |  |  |  |
| <ul> <li>元器件型号:</li> <li>元器件类别:</li> <li>类别:</li> <li>子类别:</li> <li>参考标识:</li> <li>计算模型:</li> <li>可替代器件型号:</li> <li>描述:</li> <li>费用,单元:</li> </ul>                                 | COMDEV<br>用户自定义                                       | <u>预计数据</u> 故障方法     女障率     120.00000          |  |  |  |  |  |  |
| <ul> <li>元器件型号:</li> <li>元器件类别:</li> <li>类别:</li> <li>子类别:</li> <li>参考标识:</li> <li>计算模型:</li> <li>可替代器件型号:</li> <li>描述:</li> <li>费用,单元:</li> <li>制造商:</li> </ul>                   | COMDEV<br>用户自定义 ♥<br>COM<br>COM<br>反射单元<br>¥ 1,100.00 | <mark>预计数据</mark> 故障方法     女障率     120.00000    |  |  |  |  |  |  |
| <ul> <li>元器件型号:</li> <li>元器件类别:</li> <li>类别:</li> <li>子类别:</li> <li>参考标识:</li> <li>计算模型:</li> <li>可替代器件型号:</li> <li>描述:</li> <li>费用,单元:</li> <li>制造商:</li> <li>CAGE 代码:</li> </ul> | COMDEV<br>用户自定义 ♥<br>COM<br>COM<br>反射単元<br>¥ 1,100.00 | 预计数据     故障方法     文     故障率     120.00000       |  |  |  |  |  |  |

8. 可靠性预计计算。在*系统*菜单中选择*计算*或点击,在图 1-5中选择*可靠性预计*选项。

| 计算                                                           |                                                                                                    |
|--------------------------------------------------------------|----------------------------------------------------------------------------------------------------|
| <ul> <li>□ 计算选项</li> <li>□ 可靠性预计</li> <li>□ 用户自定义</li> </ul> | <ul> <li>         进择计算模块         <ul> <li>■ 法择计算模块             <ul> <li>■ 新露祖</li> <li>■ 新露祖</li> <li>■ 新露祖</li> <li>■ 新聞</li> <li>■ 新聞</li></ul></li></ul></li></ul> |
|                                                              | ● 確定 ● 取消 ● 帮助                                                                                                    |

### 图 1-5 计算选项一选择可靠性预计

在计算属性框中*可靠性预计* Tab 页中,进行必要的计算选项的选择。在本例中, 所有选项都清空,如图 1-6所示,点击确定按钮,得到系统的计算结果框。查看完毕 后,关闭计算结果框,我们也可以从系统树中得到系统级、组件级和器件级的计算 结果,如图 1-7所示。

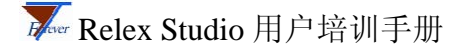

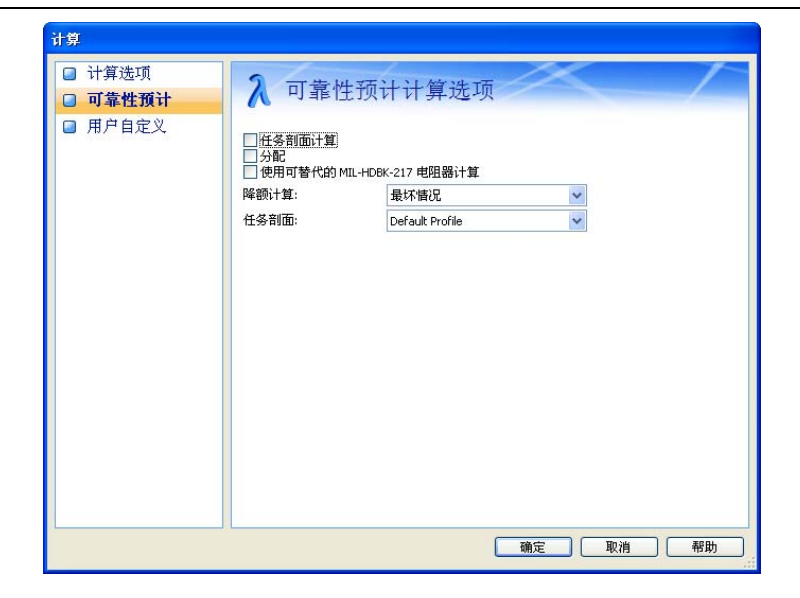

图 1-6 可靠性预计 Tab 页

| 系统树          |                |             |          |      |         |     |            |               |                  |
|--------------|----------------|-------------|----------|------|---------|-----|------------|---------------|------------------|
| 过滤 💾         | = 0            | = 8         |          | =    | =       | =   |            | =             |                  |
|              | 名称             | 器件型号        | 系统树标识符   | 描述   | 参考标识    | 制造商 | 故障率,预计     | MTBF, 预计      | 计算模型             |
| (* )<br>(* ) | 🗆 💹 车载发射系统     | 系统          | 系统1      | 系统级  | SYS     |     | 481.276154 | 2077.809157   | MIL-HDBK-217 FN2 |
|              | 日💹 计算机         | 计算机组件       | System1  | 一级组件 | COMP    |     | 337.276154 | 2964.929444   |                  |
|              | 白口 主板          | 主板组件        | System2  | 二级组件 | MAINB   |     | 59.891688  | 16696.807644  |                  |
|              | VI PENTIUM PRO | PENTIUM PRO | System13 | CPU  | U1      |     | 17.315184  | 57752.779192  |                  |
| ( )<br>( )   | - MCM6709B     | MCM6709B    | System14 | 内存   | U2      |     | 2.660883   | 375815.110575 |                  |
|              | - 🤤 XC4002     | XC4002      | System15 | 可编程逻 | U3      |     | 3.017479   | 331402.490063 | 1                |
|              | - 🤤 74LS00     | 74LS00      | System16 | 2输入端 | U4,U5   |     | 0.170116   | 5.878336e+006 |                  |
|              | RES            | RES         | System17 | 电阻   | R1~R12  |     | 1.358628   | 736036.894007 | 299B 应力分析法       |
| (a)          | CCAP           | CCAP        | System18 | 电容   | C1~C20  |     | 1.245616   | 802815.688319 | 299B 应力分析法       |
|              | RRELAY         | RRELAY      | System19 | 继电器  | D1      |     | 10.123783  | 98777.305184  | 299B 应力分析法       |
|              | 🗢 🖓 ОТН        | OTH         | System20 | 其他器件 | OTH     |     | 24.000000  | 41666.666667  |                  |
|              | 白柳 网卡          | 网卡组件        | System3  | 二级组件 | WCARD   |     | 277.384466 | 3605.104552   |                  |
|              | VI HD74LS00P   | HD74LS00P   | System25 | 2输入端 | WU1     |     | 0.129080   | 7.747117e+006 |                  |
|              | - ICSOCKET     | ICSOCKET    | System26 | 接口板  | SP1,SP2 |     | 0.563153   | 1.775718e+006 |                  |
|              | C OTHE         | OTHE        | System27 | 其他器件 | OTHE    |     | 138.000000 | 7246.376812   |                  |
|              | 白脚 发射设备        | 发射设备组件      | System4  | 一级组件 | FASHE   |     | 144.000000 | 6944.444444   |                  |
| 12<br>12     | COMDEV         | COMDEV      | System28 | 发射单元 | COM     |     | 72.000000  | 13888.888889  |                  |

### 图 1-7 可靠性预计计算结果

9. 敏感性图形分析。

创建新的关于温度敏感性分析的*图形模板*,将*培训用例文件夹*中可靠性预计文件夹下的组件的温度敏感性分析.RGT 文件复制到项目中;使用菜单工具->图形进行 敏感性图形查看。

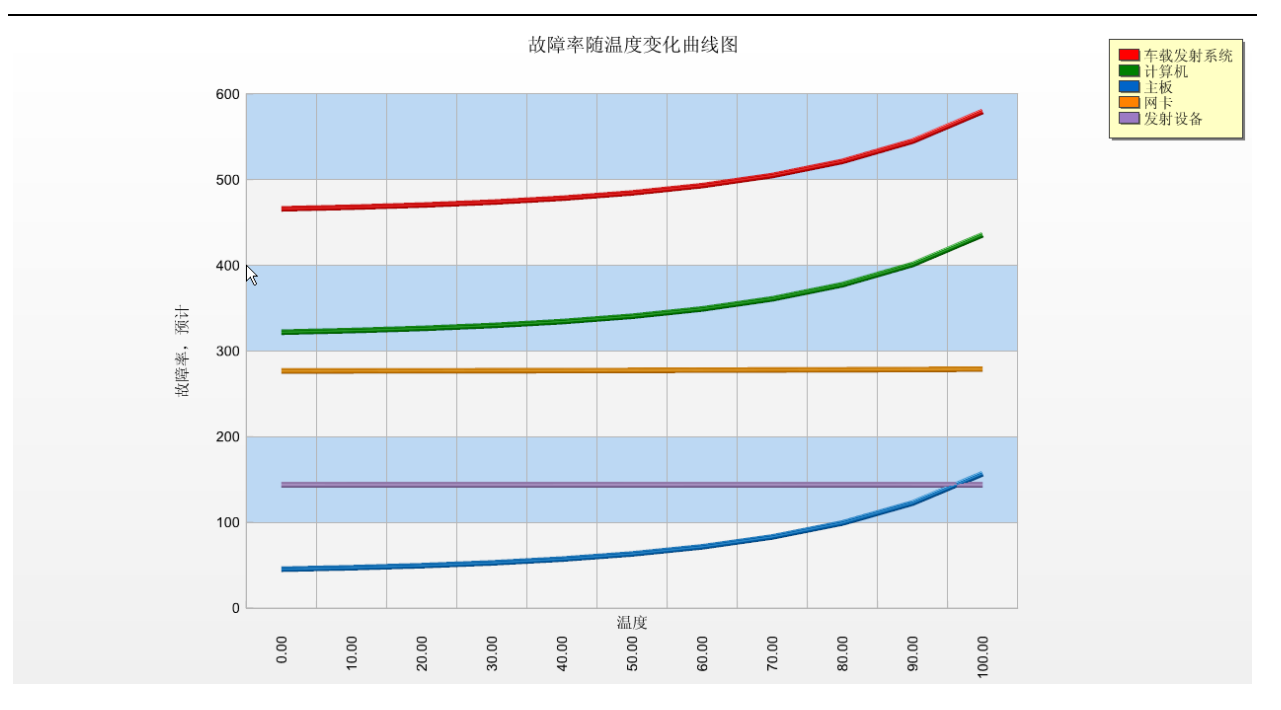

图 1-8 敏感性分析(针对组件)

10. 报告输出。

创建新的报告模板,将培训用例文件夹中可靠性预计文件夹下的可靠性预 计.RFR 文件复制到项目中;使用菜单文件->打印预览进行报告查看。

页码 1

| Rel | ex <sup>.</sup> |
|-----|-----------------|
|     |                 |

| 单元可靠性预计报告                   |                 |       |      |           |                                                                                                    |                 |              |                                 |
|-----------------------------|-----------------|-------|------|-----------|----------------------------------------------------------------------------------------------------|-----------------|--------------|---------------------------------|
| 系統名称 主:<br>系統編号 主:<br>描述 二: | 版<br>版组件<br>级组件 |       |      |           |                                                                                                    | 计算模<br>环境<br>温度 | 型 I<br>-<br> | MIL-HDBK-217<br>感劣地面固定<br>50.00 |
| 型号规格                        | 编号              | 元器件类别 | 类别   | 预计模型      | Pi因子                                                                                                    | 单元故障率           | 数量           | 累计故障率                           |
| 74LS00                      | U4, U5          | Relex | 集成电路 |           | C1: 0.002500, C2:<br>0.004841, Pi E:<br>2.000000, Pi L:<br>1.200000, Pi Q:<br>10.000000, Pi T:<br>0.613018, Model<br>Failure Rate: 0.134586                         | .134586         | 2            | .170116                         |
| CCAP                        | C1~C2           | Relex | 电容   | 299B 应力分析 | Lambda B: 0.004460, Pi<br>CV: 1.773849, Pi E:<br>4.100000, Pi Q:<br>3.000000, Model<br>Failure Rate: 0.097314                                                       | .097314         | 20           | 1.245616                        |
| MCM6709B                    | U2              | Relex | 集成电路 |           | C1: 0.062000, C2:<br>0.050322, Lambda Cyc:<br>0.00000, Pi E:<br>2.000000, Pi L:<br>1.500000, Pi Q:<br>10.000000, Pi T:<br>2.903884, Model<br>Failure Rate: 4.210258 | 4.210258        | 1            | 2.660883                        |
| OTH                         | OTH             | 用户自定义 |      |           | Model Failure Rate:<br>40.000000                                                                                                    | 40.000000       | 1            | 24.000000                       |
|                             |                 |       |      |           |                                                                                                    |                 |              |                                 |

图 1-9 预计输出报告

### 1.3. 操作练习

- 1.3.1. 练习1
  - 简介: 针对可靠性预计与分配应用实例1进行任务剖面可靠性计算
  - 目的: 练习基于任务剖面进行可靠性预计计算
  - 操作步骤:
    - ▶ 步骤一,在*项目导航条*中单击*支持文件->安装->任务剖面*,打开项目的任务 剖面文件,点击插入一个新的任务剖面;
    - ▶ 步骤二,在任务剖面文件中,直接输入总任务时间为6小时(注:该值的设置会影响可靠度的计算结果);
    - ▶ 步骤三,在任务剖面文件中,通过点击这里插入一个新的任务剖面,来添加 车载发射系统所有任务阶段记录,如下图所示;

| %⊧  | 加固定义               |        |             |        |          |          |    |         |    |
|-----|--------------------|--------|-------------|--------|----------|----------|----|---------|----|
|     | 任务剖面定义             |        | 显示预计        | 字段?  ' | 任务时间     | 务时间 总百分比 |    | 备注      |    |
| 1   | 系统剖面               |        | ☑ 6.00 100. |        | 100.00   |          |    |         |    |
| *   | < 点击这里插入-          | 一个新的任务 | ·剖面>        |        |          |          |    |         |    |
|     |                    |        |             |        |          |          |    |         |    |
| 任务部 | 到面阶段               |        |             |        |          |          |    |         |    |
|     | 任务阶段               | 阶段代码   | 百分比         | 温度     | 工作状态     | 3        | 非工 | 非工作状态环境 | 备注 |
| 1   | 系统整体自检             | 自检     | 10.0000     | 55.0   | 0 恶劣地面固; | 定        |    | 地面      |    |
| 2   | 工作阶段               | 固定通讯   | 90.0000     | 45.0   | 0 恶劣地面固; | 定        |    | 地面      |    |
| *   | < 点击这里插入一个新的任务阶段 > |        |             |        |          |          |    |         |    |
|     |                    |        |             |        |          |          |    |         |    |

图 1-10 任务剖面文件

- ▶ 步骤四,关掉任务剖面页,系统自动对任务剖面文件进行保存。
- ▶ 步骤五,在*计算*属性框中*计算选项* Tab 页选择*可靠性预计*复选框,并且在*可靠性预计* Tab 页中选择*任务剖面计算*复选框,在*任务剖面*的下拉菜单里选择 刚刚设置的*系统剖面*,请参考图 1-6;
- ▶ 步骤六,进行计算,得到任务剖面可靠性预计的计算结果,如下图所示。

| <b>赶着计算结果</b> |    |             |
|---------------|----|-------------|
| λ 预计结果        |    | $\nearrow$  |
| 值             | 结果 |             |
| 故障率,预计        |    | 481.276154  |
| MTBF,预计       |    | 2077.809157 |
| 可靠度,预计的       |    | 0.997117    |
| 可用度           |    | 0.999907    |
| MTTR          |    | 0.193438    |
| 故障率,任务        |    | 482.004438  |
| MTBF,任务       |    | 2074.669693 |
| 可靠度,任务        |    | 0.997112    |
| 可用度,任务        |    | 0.999907    |
|               |    |             |
| 💽 Excel 🔷 打印  |    |             |
|               |    | 关闭 帮助       |

#### 图 1-11 任务剖面计算结果

### 1.3.2. 练习2

- 简介:针对可靠性预计与分配应用实例1进行可靠性分配计算
- 目的: 练习专家评分法的可靠性分配过程
- 操作步骤:
  - ▶ 步骤一,点击菜单视图->文件属性,在可靠性预计标题下的分配方法栏中选择专家评分法;
  - 步骤二,在系统*计算数据*的 Tab 页里选择*故障率类型*为分配,如下图所示。 假设对车载发射系统整体作为顶层分析对象,在弹出的分配 Tab 页中通过对 故障率λ设置目标值,进行总体可靠性指标控制,如下图所示;

| 名称:                  |                                                                   | 车载发射系统                                                                           | MTTR 类型:                                                 | 计算 🖌 🖌 |
|----------------------|-------------------------------------------------------------------|----------------------------------------------------------------------------------|----------------------------------------------------------|--------|
| 计算模型                 |                                                                   | MIL-HDBK-217 FN2                                                                 | 指定MTTR:                                                  | #.#    |
| 方法:                  |                                                                   | (无方法) 🔹 🔽                                                                        | 费用类型:                                                    | 计算 🔽   |
| 温度:                  |                                                                   | 45.00                                                                            | 指定费用:                                                    | ¥ .00  |
| 温度变化:                |                                                                   | #.#                                                                              | 故障率类型:                                                   | 分配 🔽   |
| 环境, 217 / Telcordia: |                                                                   | 恶劣地面固定 😽 😽                                                                       | 指定故障率:                                                   | #.#    |
| 非工作状态环境:             |                                                                   | 地面 😽                                                                             | 指定MTBF:                                                  | #.#    |
| 占空比:                 |                                                                   | 60.00                                                                            | ]                                                        |        |
|                      | 分配對<br>分配目<br>分配目<br>分配目<br>分配目<br>分配目<br>分配。<br>分配。<br>3<br>分配。3 | <sup>藝型</sup> :<br>目标类型:<br>目标, FR:<br>目标, <u>M</u> TBF:<br>环境:<br>复杂度:<br>运行时间: | 指定目标<br>失效率<br>500.000000<br>10000.000000<br>1<br>1<br>1 |        |
|                      | 分配。                                                               | 技术状态:                                                                            | 1                                                        |        |

#### 图 1-12 设置系统总体故障率目标值

▶ 步骤三,针对指标的分配对象设定其权值;本例中用专家评分法只对计算机 和发射设备进行指标分配,如表 1-4所示。

### 中国可靠性网 <u>http://www.kekaoxing.com</u>

系统树

### 表 1-4 计算机组件可靠性分配数据输入

| 计算机                 |          |   | 发射设备                         |          |   |  |  |
|---------------------|----------|---|------------------------------|----------|---|--|--|
| 分配类型:               | 进行分配     | * | 分配类型:                        | 进行分配     | ~ |  |  |
| 分配目标类型:             | 失效率      | ~ | 分配目标类型:                      | 失效率      | ~ |  |  |
| 分配目标, FR:           | 0.000000 |   | 分配目标, FR:                    | 0.000000 |   |  |  |
| 分配目标, <u>M</u> TBF: | 0.000000 |   | 分 <b>配</b> 目标, <u>M</u> TBF: | 0.000000 |   |  |  |
| 分配,环境:              | 4        |   | 分配,环境:                       | 6        |   |  |  |
| 分配,复杂度:             | 9        |   | 分配,复杂度:                      | 3        |   |  |  |
| 分配,运行时间:            | 10       |   | 分配,运行时间:                     | 6        |   |  |  |
| 分配,技术状态:            | 6        |   | 分配,技术状态:                     | 4        |   |  |  |

- ▶ 步骤五,在*计算*属性框中*计算选项* Tab 页选择 可靠性预计复选框,并且在可 靠性预计 Tab 页中选择 分配 复选框,请参考图 1-6;
- ▶ 步骤六,进行计算,得到可靠性分配的计算结果,如图 1-13所示;

| 过滤 💾 | =          | =    | =       |       | =    | =   | =          | = =         |
|------|------------|------|---------|-------|------|-----|------------|-------------|
|      | 名称         | 器件型号 | 系统树标识符  | 参考标识  | 描述   | 制造商 | 故障率,       | MTBF,预计     |
|      | 🗆 💹 车载发射系统 | 系统   | 系统1     | SYS   | 系统级  |     | 500.000000 | 2000.000000 |
|      | ⊕₩2 计算机    | 计算机组 | System1 | COMP  | 一级组件 |     | 357.142857 | 2800.000000 |
|      | 田🥥 发射设备    | 发射设备 | System4 | FASHE | 一级组件 | 2   | 142.857143 | 7000.000000 |

图 1-13 可靠性分配的计算结果